# Medicaid Information Technology System (MITS) TRAINING

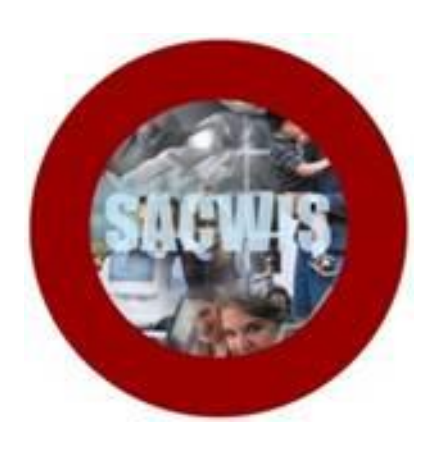

# **Knowledge Base Article**

# **Table of Contents**

| Overview                                        | 3 |
|-------------------------------------------------|---|
| Logging Into MITS                               | 3 |
| Viewing Recipient Information                   | 4 |
| Searching for a Recipient                       | 4 |
| Viewing the Benefit Plan                        | 5 |
| Viewing Information about the Managed Care Plan | 6 |

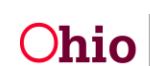

#### **Overview**

This document provides step-by-step instruction for accessing and utilizing the **Medicaid Information Technology System** (MITS).

#### Logging into MITS

#### MITS Login Website:

1. Click, the following hyperlink to access the MITS: MITS Login Website

**Note**: Alternatively, you can type in the URL address: <u>http://ww2.ohmits.com/prosecure/authtam/login</u>

2. Enter your **User ID**.

**Important**: Remember to use your State of Ohio User ID (SOUID) number and password, **not** your Novell ID letters.

- 3. Enter your **Password**.
- 4. Click, Login.

Note: You may have to sign in twice; this is normal.

Important: The "Yes, I have read the agreement" box must be checked each time you use MITS.

| Ohio.gov Medicaid Information<br>Technology System | <u>290</u>                                                                                                    |
|----------------------------------------------------|----------------------------------------------------------------------------------------------------|
| Sign In<br>Medicaid Information Technology System  |                                                                                                    |
|                                                    | To since in the relations and any your lister ID and Password User ID: Password: Password: We not be used of the source of the source of the s |

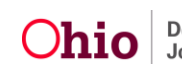

The Landing Page appears.

5. Click, MMIS.

| Ohio.gov Medicaid Information<br>Technology System                                                                               |                                 |
|----------------------------------------------------------------------------------------------------|---------------------------------|
| CONTACT   HELP                                                                                                    | User ID: DAYP   <u>Sign Off</u> |
| Landing Page<br>Welcome<br>Applications<br>Links<br>EDMS COLD Reports - Standard<br>MMIS<br>EDMS Reports<br>Privacy   Disclaimer |                                 |

# **Viewing Recipient Information**

### Searching for a Recipient

The Welcome to Ohio MITS screen appears.

1. Click, Recipient.

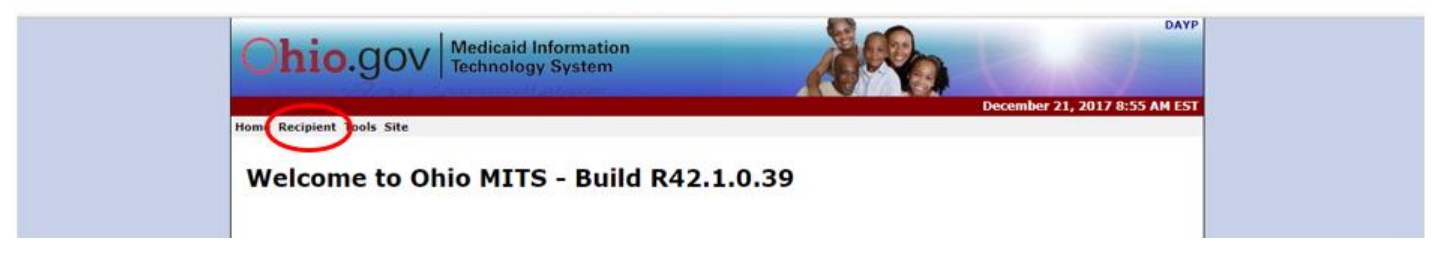

The following screen appears.

2. Click, search.

| Ohio.gov                  | Medicaid Information<br>Technology System | A Po                            | 10120519                       |
|---------------------------|-------------------------------------------|---------------------------------|--------------------------------|
|                           |                                           |                                 | December 26, 2017 10:29 AM EST |
| Home Recipient Tools Site |                                           |                                 |                                |
| home search information   | related data case search service usage    | rpts and letters hospice search |                                |

The Recipient Search screen appears.

**Recipient ID** is the field most often used to locate a child in agency custody or an adopted child. The Recipient ID is the Medicaid billing number ("Title IV-E number" in SACWIS).

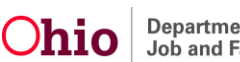

3. Enter the **Recipient ID**.

Note: It is not necessary to fill out all fields.

4. Click, search.

| Ohi           | 0.gov Medicaid Informat<br>Technology System | tion<br>m             |        | No.          | Po     | 6  |              | DAYP             |
|---------------|----------------------------------------------|-----------------------|--------|--------------|--------|----|--------------|------------------|
|               |                                              |                       |        |              |        | De | cember 21, 2 | 2017 8:57 AM EST |
| Home Recipier | Tools Site                                   |                       |        |              |        |    |              |                  |
| home sear     | ch information related data case search      | service usage rpts an | nd let | ters hospice | earch  |    |              |                  |
| Reci          | pient Search                                 |                       |        |              |        |    | ?            | *                |
| Recipient ID  |                                              |                       |        | Medicare ID  |        |    |              |                  |
| SSN           |                                              |                       |        | Case Number  |        |    |              |                  |
| Last Name     |                                              | Sounds-like           |        | Gender       | Both • |    |              |                  |
| First Name    |                                              | Previous Name Search  |        | County       |        | ۲  |              |                  |
| Birth Date    |                                              |                       |        |              |        |    |              | search           |
|               |                                              |                       |        | Records      | 20 🔻   |    |              | clear            |
|               |                                              |                       |        |              |        |    |              |                  |

The Recipient Information screen appears.

### Viewing the Benefit Plan

1. Click, **Benefit Plan** (**Recipient Maintenance** grid) to see if Medicaid eligibility has crossed over from SACWIS.

| Ohio.gov Medicaid Information<br>Technology System                                                                          |              |                           |            |       |           |                           |            |      |  |  |  |
|----------------------------------------------------------------------------------------------------|--------------|---------------------------|------------|-------|-----------|---------------------------|------------|------|--|--|--|
| nome receipting tools are<br>home search information related data case search service usage rpts and letters hospice search |              |                           |            |       |           |                           |            |      |  |  |  |
| Next Search By:                                                                                                    | Recipient ID | SSN                       |            |       |           |                           |            | sear |  |  |  |
| Recipient                                                                                                    | Information  |                           |            |       |           |                           | ?          |      |  |  |  |
| Recipient ID                                                                                                    |              |                           | Title      |       |           | Primary ID                | Yes        |      |  |  |  |
| PHI Ind                                                                                                    |              |                           | Name       |       |           | Linked ID                 |            |      |  |  |  |
| Medicare ID                                                                                                    |              |                           | Prev Name  |       |           | Medicare Coverage         |            |      |  |  |  |
| Medicare ID Ind                                                                                                    |              |                           | Address    |       |           | Medicare Buy-in           |            |      |  |  |  |
| SSN                                                                                                    | 000000000    |                           | Address 2  |       |           | Benefit Plan              |            |      |  |  |  |
| SSN Ind                                                                                                    | Conversion   |                           | Address 3  |       |           | Assignment Plan           |            |      |  |  |  |
| Gender                                                                                                    |              |                           | City       |       |           | Managed Care              |            |      |  |  |  |
| Birth Date                                                                                                    |              |                           | State      |       |           | TPL                       |            |      |  |  |  |
| Age                                                                                                    |              |                           | Zip        |       |           | Patient Liability         |            |      |  |  |  |
| Death Date                                                                                                    |              |                           | Phone      |       |           | Lockin                    |            |      |  |  |  |
| Death Date Ind                                                                                                    | Conversion   |                           | Phone Type | Other |           | Date Updated              | 11/17/2017 |      |  |  |  |
| Race                                                                                                    | Caucasian    |                           | ALT Phone  |       |           | Healthchek Conducted Code |            |      |  |  |  |
|                                                                                                    |              |                           |            |       |           |                           |            |      |  |  |  |
| Recipient                                                                                                    | Select area  | a to add or modify below. |            |       |           |                           | Prefs      | Тор  |  |  |  |
| Manntenantee                                                                                                    |              |                           |            |       | Station - |                           |            |      |  |  |  |

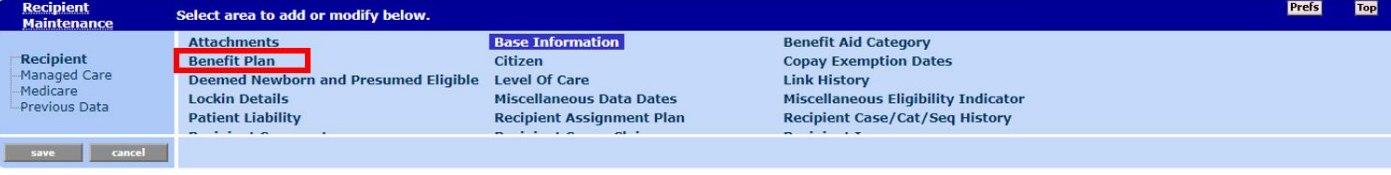

Page 5 of 7

The screen expands to display **Benefit Plan** information.

Note: There are two (2) Medicaid eligibility spans:

- One opened 12/01/17 and has no end date (12/31/2299). The span is open and active because there is no end date.
- The older span closed 11/30/2017.

| Ber | Benefit Plan      |                 |        |             |                |            |            |              |  |  |  |  |
|-----|-------------------|-----------------|--------|-------------|----------------|------------|------------|--------------|--|--|--|--|
| tus | Valid Only 🗸      | Benefit Plan    |        |             |                |            | ~          |              |  |  |  |  |
|     |                   |                 |        |             |                |            |            |              |  |  |  |  |
| Ber | nefit Plan        |                 | Status | Elig Reason | Effective Date | End Date 🔻 | Date Added | Last Updated |  |  |  |  |
| Me  | dicaid Schools    |                 | Valid  | 999         | 12/01/2017     | 12/31/2299 | 11/30/2017 | 11/30/2017   |  |  |  |  |
| MR  | DD Targeted Case  | Mgmt            | Valid  | 999         | 12/01/2017     | 12/31/2299 | 11/30/2017 | 11/30/2017   |  |  |  |  |
| Alc | ohol and Drug Add | iction Services | Valid  | 999         | 12/01/2017     | 12/31/2299 | 11/30/2017 | 11/30/2017   |  |  |  |  |
| Oh  | io Mental health  |                 | Valid  | 999         | 12/01/2017     | 12/31/2299 | 11/30/2017 | 11/30/2017   |  |  |  |  |
| Me  | dicaid            |                 | Valid  | 999         | 12/01/2017     | 12/31/2299 | 11/30/2017 | 11/30/2017   |  |  |  |  |
| Me  | dicaid            |                 | Valid  | 999         | 09/01/2007     | 11/30/2017 | 11/30/2011 | 11/30/2017   |  |  |  |  |

# Viewing Information about the Managed Care Plan

Once you know there is eligibility:

2. Click, **Managed Care** (**Recipient Maintenance** grid) to see information about the managed care plan.

| Recipient<br>Maintenance | Select area to add or modify below. |                                      |                                | Prefs | Тор |
|--------------------------|-------------------------------------|--------------------------------------|--------------------------------|-------|-----|
| ••••••••••••••••         | Patient Liability                   | Recipient Assignment Plan            | Recipient Case/Cat/Seq History |       |     |
| Recipient                | Recipient Comments                  | Recipient Copay Claims               | Recipient Income               |       |     |
| -Managed Care            | Recipient Link Request              | Recipient LTCF Payment Authorization | Recipient Multi Address        |       |     |
| Medicare                 | Recipient Other IDs                 | Recipient Restricted Coverage        | Recipient Review               |       |     |
| Previous Data            | Recipient Unlink Request            | Redetermination Dates                | Transportation Tracking        |       |     |
|                          | Waiver Information                  |                                      |                                |       |     |
| save cancel              |                                     |                                      |                                |       |     |

Managed Care is now highlighted in the **Recipient Maintenance** grid, and, the "Select area to add or modify below" section reflects relevant options.

#### 3. Click, **PMP Assignments**.

| Recipien<br>Mainten                          | nt<br>ance            | Select area to add or modify below.                                                                         |
|----------------------------------------------|-----------------------|----------------------------------------------------------------------------------------------------|
| Recipient<br>Manageo<br>Medicare<br>Previous | <b>d Care</b><br>Data | MC Region History MC Special Conditions Nursing Facility Span           PMP Assignments         PMP Lockout |
| save                                         | cancel                |                                                                                                    |

The PMP Assignments grid expands.

4. Click the line you wish to see. The relevant information will automatically populate.

| PMP Assignments               | ate End Date Statu  | s PMP ID | Provider<br>Panel ID MC R | egion Clerk ID        | _            |                       |                   |      |
|-------------------------------|---------------------|----------|---------------------------|-----------------------|--------------|-----------------------|-------------------|------|
| HMO, CFC 12/01/20             | 17 12/31/2017 Activ | e        |                           |                       |              |                       |                   |      |
|                               |                     | -        |                           | Sel                   | ct row above | e to update -or- clic | ck Add button bel | low. |
| MC Progr                      | im                  | Ŧ        |                           | Start Reason          |              |                       |                   | ٣    |
| Effective D                   | te                  |          |                           | Stop Reason           |              |                       |                   | ٣    |
| End D                         | te                  |          | Assign                    | ment Source           |              |                       |                   |      |
| Sta                           | us Active 🔻         |          | Prov                      | ider Panel ID         |              |                       |                   |      |
| РМР                           | ID                  |          | Provider                  | Panel Source          |              |                       |                   |      |
| Provider Na                   | ne                  |          | Prim                      | ary Indicator         | T            |                       |                   |      |
| Fo                            | us                  |          |                           | MC Region             |              |                       |                   |      |
| Initial M<br>Change Per<br>Ei | p<br>od<br>ds       |          | Ope                       | n Enrollment<br>Month |              |                       |                   |      |
| Generate 834C Transact        | on 🔲                |          |                           | Clerk ID              |              |                       |                   |      |
| -Infocrossing Transac         | ion-                |          |                           |                       |              |                       |                   |      |
| *** No rows found ***         |                     |          |                           |                       |              |                       |                   |      |

The PMP Assignments screen appears.

Notice that "History" in MITS means closed. "Active" means open and billable.

5. Click the line that has an **Active** status. The next screen will show the managed care plan.

The recipient has CareSource with an Effective Date of 02/01/2017 with no end date (12/31/2299).

| PMP Assigr     | ments          |               |         |     |          |                      |       |              |                |
|----------------|----------------|---------------|---------|-----|----------|----------------------|-------|--------------|----------------|
| MC Program     | Effective Date | End Date      | Status  | РМР | ID       | Provider<br>Panel ID | МС    | Region       | Clerk ID       |
| HMO, CFC       | 02/01/2017     | 12/31/2299    | Active  |     |          |                      |       |              | BATCH          |
| HMO, CFC       | 01/01/2017     | 01/31/2017    | HISTORY |     |          |                      |       |              | BATCH          |
| MC Program     | HMO, CFC       | $\overline{}$ |         |     |          | Start Rea            | son   | VOL - VOLUI  | NTARY ENROLL   |
| Effective Date | 02/01/2017     | 7             |         |     |          | Stop Rea             | son   |              |                |
| End Date       | 12/31/2299     |               |         |     | Assig    | nment Sou            | rce   | Managed Car  | e Enrollment ( |
| Status         | Active 🗸       |               |         |     | Prov     | ider Pane            | ID    |              |                |
| PMP ID         | 0077193        | MCD 🖲         | )       |     | Provider | Panel Sou            | rce   |              |                |
| rovider Name   | CARESOUR       | CE            |         |     | Prim     | ary Indica           | ntor  | YES 🗸        |                |
| Focus          | Not Applica    | ble           |         |     |          | MC Reg               | ion   | Franklin - C |                |
| Initial MCP    |                |               |         |     | 0.0      | on Enrollm           | ont f |              |                |
| Change Period  | 04/30/2017     | 7             |         |     | Ope      | en Enronnn<br>Mo     | nth   |              |                |
| Ends           |                |               |         |     |          | Clerk                | ID    | ВАТСН        |                |

If you need further assistance, please email: <u>JFS\_Medicaid\_TA@jfs.ohio.gov.</u>